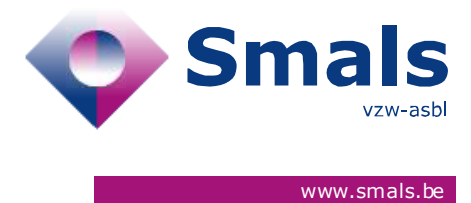

## Corona Test Prescription & Consultation Release 2.4.4

## **RELEASE NOTE**

| Date       | Author, department and contact details            | For                       | Copy to                   | Comments                  |
|------------|---------------------------------------------------|---------------------------|---------------------------|---------------------------|
| 24/11/2020 | Maxime Daive<br>CovidPcrTestPrescription@smals.be | Click here to enter text. | Click here to enter text. | Click here to enter text. |

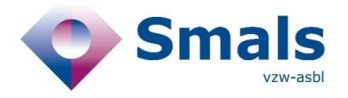

#### TABLE OF CONTENTS

| 1.   | RELEASE                                                             | 3  |
|------|---------------------------------------------------------------------|----|
|      |                                                                     |    |
| 2.   | NEW FEATURES                                                        | 3  |
| 2.1. | Addition of the list of laboratories for the "federal platform 2.0" | .3 |
| 2.2. | No automatic form submission with scanner                           | .3 |
| 2.3. | Check on sample ID                                                  | .3 |

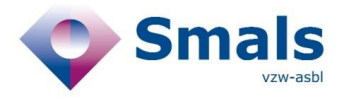

### 1. Release

| RELEASE NUMBER   | 2.4.4                                         |        |
|------------------|-----------------------------------------------|--------|
| ТҮРЕ             |                                               | URGENT |
| APPLICATION      | Corona Test<br>Prescription &<br>Consultation |        |
| VERSION          |                                               |        |
| DATE ACCEPTATION | 24/11/2020                                    |        |
| DATE PRODUCTION  | 25/11/2020                                    |        |

#### 2. New features

# 2.1. Addition of the list of laboratories for the "federal platform 2.0"

- Now, you can choose between "Federal platform 2.0" and "Other laboratory" when requesting the analysis of a sample
  - For "Federal platform" selection, display of the 8 supported laboratories and the "Federal Platform"
  - $\circ$  For "other laboratory" selection, display of the button to search through all labs
- The choice of the last selected laboratory is still saved to be displayed by default.

#### 2.2. No automatic form submission with scanner

- Scanners automatically do a "carriage return" after the scan.
- In order to avoid uncontrolled submission, we have deactivated the sending of the form with the "Enter" key on the keyboard.

#### 2.3. Check on sample ID

- If the entered sample format does not match the expected format, the warning message "The format of the sample number does not seem to be correct" is displayed.
- This message is just a warning to the user but does not block the submission of the form.
- This check is only done if a laboratory of "federal platform" is selected